# Инструкция по оплате жилищно-коммунальных услуг в электронном виде на портале uslugi.tatar.ru

## Зайти в личный кабинет

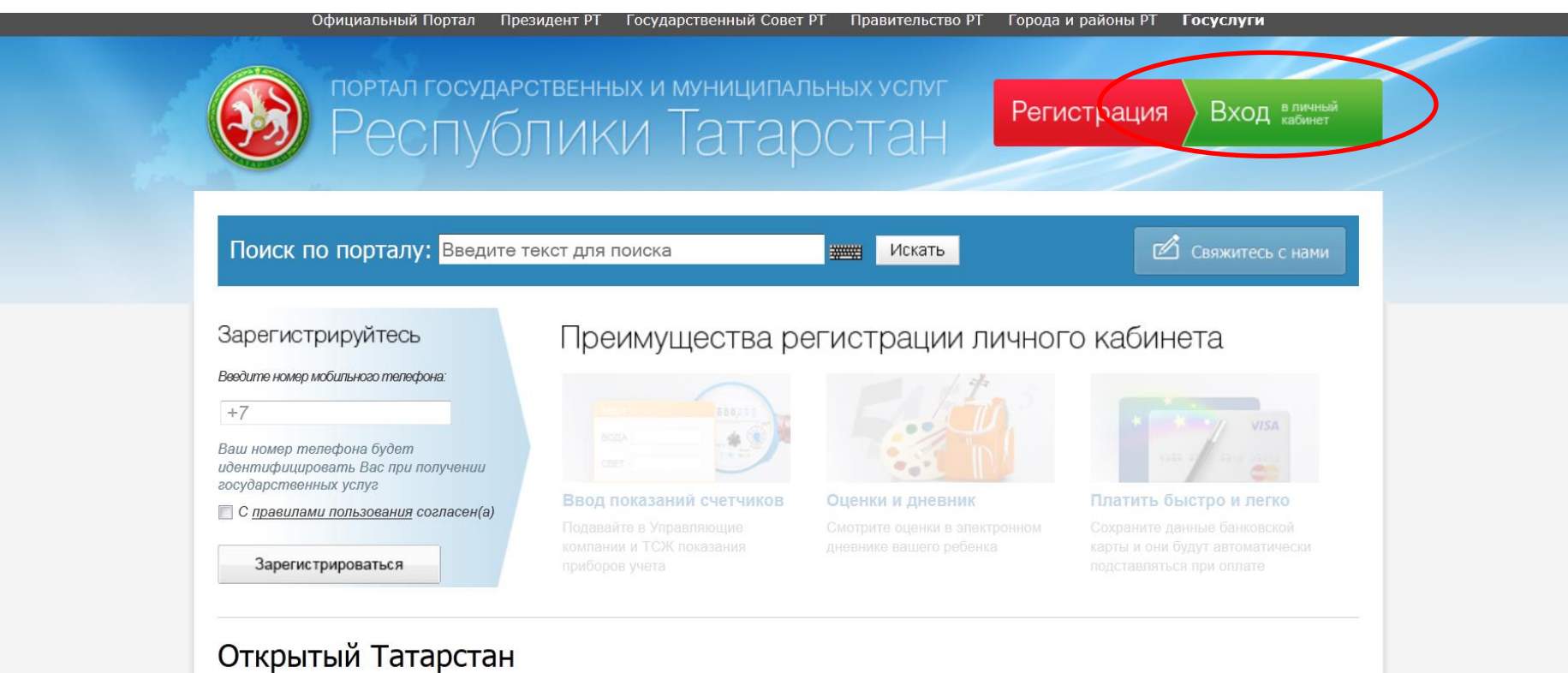

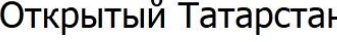

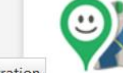

Народный контроль Сделайте свою жизнь комфортнее — отправьте

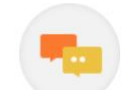

Народная экспертиза Комментируйте и изменяйте государственные закупки,

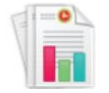

### Отчеты ведомств Просматривайте отчеты министерств и ведомств,

https://uslugi.tatarstan.ru/user/registration

## Выбрать категорию ЛИЧНЫЕ данные

|                                                         | осударственны<br>ПУбЛИКІ | х и муниципальных услуг<br>И Татарстан Иванов • 🔮         |
|---------------------------------------------------------|--------------------------|-----------------------------------------------------------|
| Главная / Личный кабинет / Личны<br>Личный кабине       | е данные<br><b>Т</b>     |                                                           |
| Личные данные                                           | Личные данны             | le                                                        |
| Уведомления<br>Ответы на заявления<br>Народный контроль | Логин s<br>E-mail 2      | ЭТ79999999 Изменить<br>XXXXX@mail.ru Изменить Подтвердить |
| Народная экспертиза<br>История операций                 | ИНФОРМАЦИЯ О ПС          | ЛЬЗОВАТЕЛЕ                                                |
| Банковские карты<br>Настройки                           |                          | Имя Иван                                                  |
| Автоматические<br>платежи                               |                          | Дата рождения 01.01.1900                                  |
| Конкурс для служащих                                    |                          | Пол Мужской<br>СНИЛС ХХХХХХХХХХХ                          |
|                                                         |                          | ИНН XXXXXXXXXXXX<br>Статус данные подтверждены            |
|                                                         |                          | Редактировать                                             |
|                                                         |                          |                                                           |

### Заполнить СВОИ данные в разделе ЖКХ

|                  | Редактировать                                                                          |
|------------------|----------------------------------------------------------------------------------------|
|                  |                                                                                        |
|                  | АВТОМОБИЛИ                                                                             |
|                  | жкх                                                                                    |
|                  | Название 🦷 ЖКХ 🗹 По умолчанию подставлять данные этой квартиры для получения услуг ЖКХ |
|                  | Фамилия Иванов                                                                         |
|                  | Лицевой счет 88888888888888                                                            |
|                  | Город/Поселение                                                                        |
|                  | Улица Кремлевская                                                                      |
|                  | Дом                                                                                    |
|                  | Корпус                                                                                 |
|                  | Квартира 999                                                                           |
|                  | Сигнализация                                                                           |
|                  | Домофон                                                                                |
|                  | Редактировать Удалить                                                                  |
|                  |                                                                                        |
|                  | Добавить квадтиру                                                                      |
|                  |                                                                                        |
|                  | СВЯЗЬ 🔻                                                                                |
|                  | СОЦИАЛЬНАЯ ИПОТЕКА 🗸                                                                   |
|                  | дети 👻                                                                                 |
|                  | ПАСПОРТНЫЕ ДАННЫЕ                                                                      |
|                  | ПОЛИС ОБЯЗАТЕЛЬНОГО МЕДИЦИНСКОГО СТРАХОВАНИЯ                                           |
| Выйти из системы | ПЕНСИОННЫЙ ФОНД 🗸                                                                      |

## На Главной странице портала выбрать ярлык ЖКХ

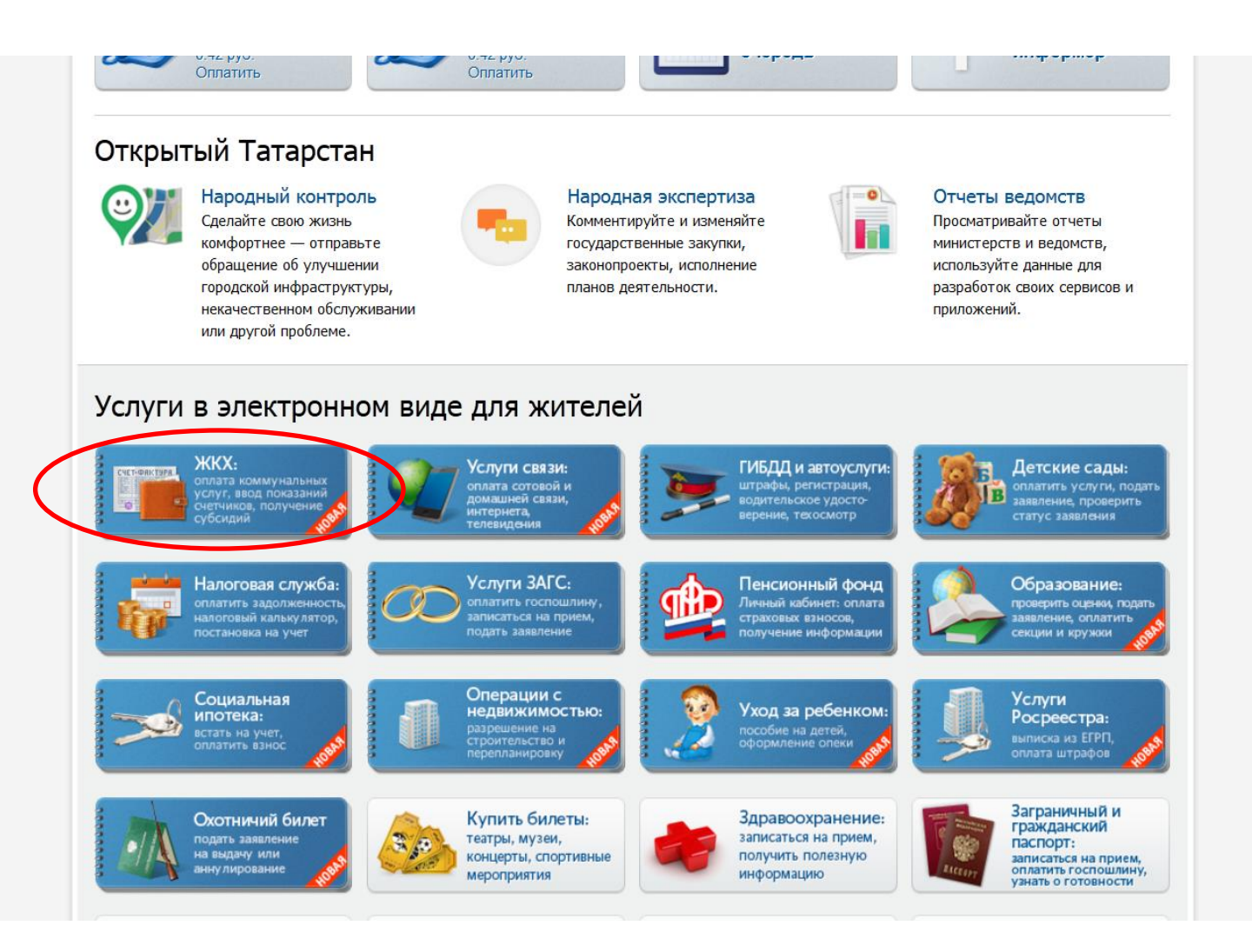

## В разделе ЖКХ выбрать необходимый подраздел для оплаты

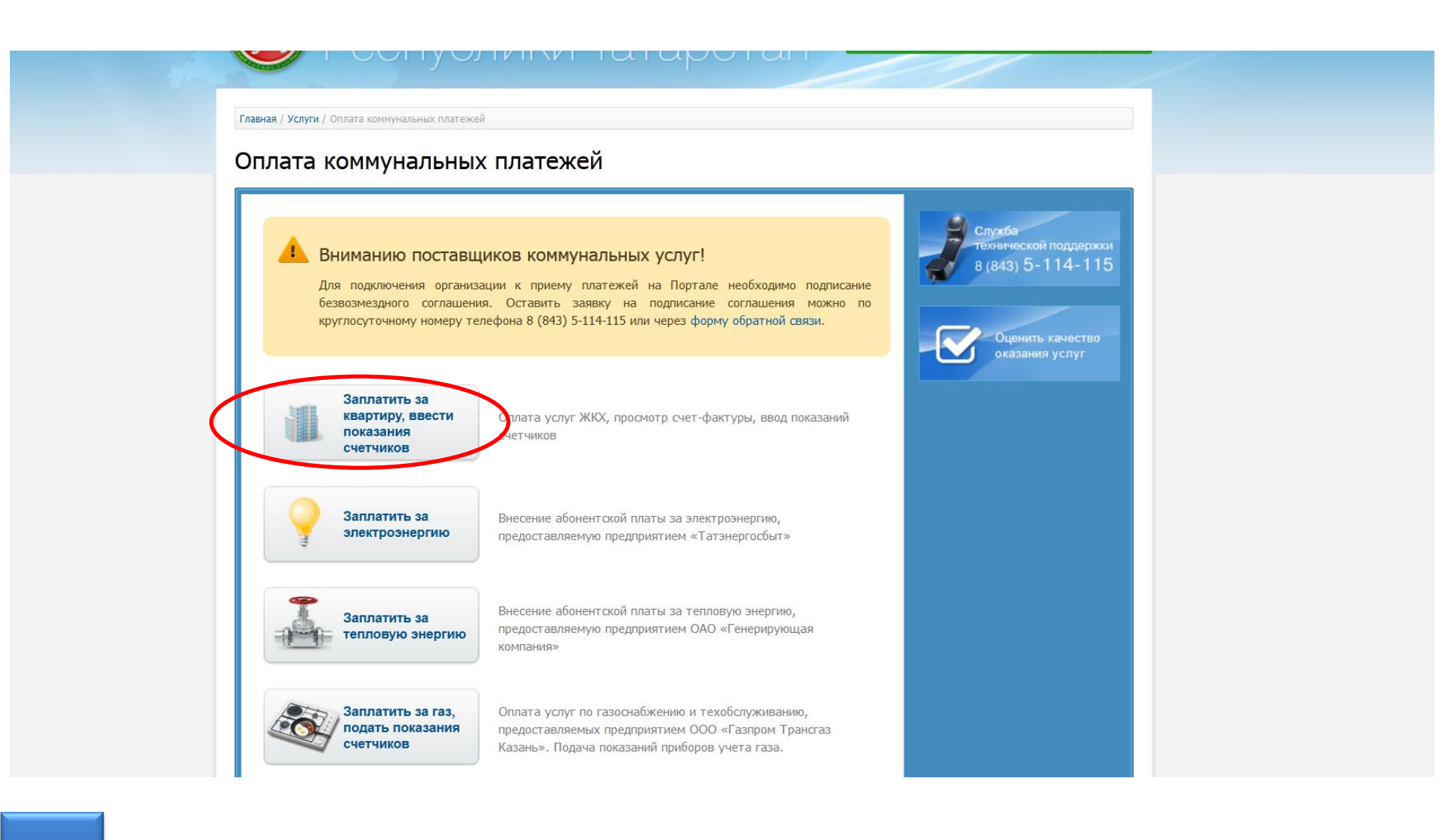

### Далее действуем по подсказкам на экране

Главная / Услуги / Оплата услуг ЖКХ

### Оплата услуг ЖКХ

|                                                                                                    |                                                                                                    | -                                                                                                    |                                                                                                    |  |
|----------------------------------------------------------------------------------------------------|----------------------------------------------------------------------------------------------------|----------------------------------------------------------------------------------------------------|----------------------------------------------------------------------------------------------------|--|
| Управление лицевым счетом, позволяет:<br>• Ежемесячно получать счет-фактуру в электронном виде                                                                          |                                                                                                    | Начислено за Ноябрь 2014: 4376.39 руб.<br>Оплачено на портале:                                               |                                                                                                    |  |
| • Просматривать историю оплат                                                                                                    |                                                                                                    | Дата                                                                                                    | Сумма                                                                                                    |  |
| • Вводить и корректировать показания приборов учета.                                                                                                    |                                                                                                    | 09.12.2014 18:45                                                                                             | 4376.39 руб.                                                                                                    |  |
| Для определения доступных Вам услуг введите номер                                                                                                    | элицевого счета.                                                                                                    | Всего:                                                                                                    | 4376.39 руб.                                                                                                    |  |
| Лицевой счет * : 8888888888888888888888888888888888                                                                                                    |                                                                                                    |                                                                                                    |                                                                                                    |  |
| Уважаемый пользователь!<br>Обращаем Ваше внимание на то, что ежеме<br>связи с проведением регламентных работ по<br>сервисы, например - просмотр счет-фактуры<br>К Назад | сячно (ориентировочно с 1 по 15-е число) в<br>расчету начислений за месяц некоторые<br>, ввод показаний счетчиков могут быть<br>Продолжить > | Оплата за услуги ЖКХ<br>центром в течение меся                                                               | будет учтена Вашей управляющей компанией, ТСЖ или расчетным<br>аца при формировании расчета за следующий месяц.<br>Продолжить > |  |
|                                                                                                    | По вопросам предоставления услуг (учет показаний счетчии<br>т.д.) следует обращаться в Вашу управляющую компанию, т                          | ков, начисления за коммунальные услуги и<br>ГСК или расчетный центр<br>и ввод новых показаний приборов учета |                                                                                                    |  |
|                                                                                                    | горячей и холодной вод                                                                                                    | נסי, סיובע ד הרסמופהן אא                                                                                     |                                                                                                    |  |

Главная / Услуги / Оплата коммунальных платежей / Управление лицевым счетом

Управление лицевым счетом

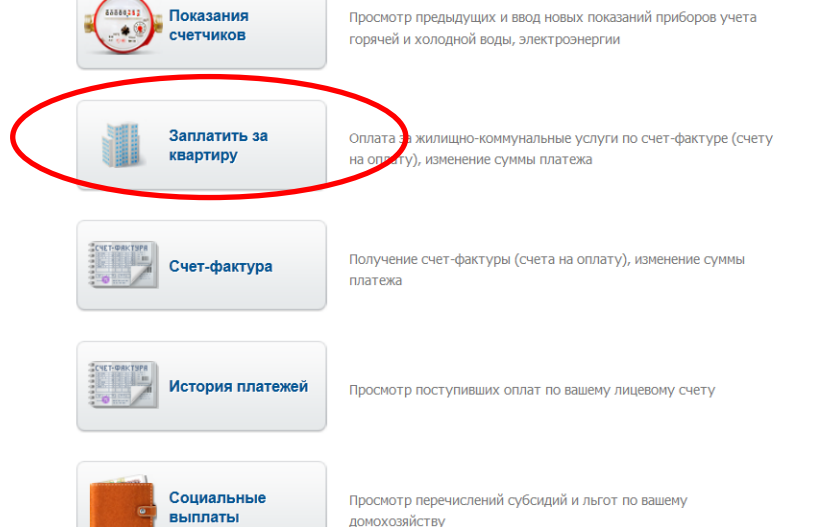

## Далее действуем по подсказкам на экране (данные о плательщике появятся автоматически)

| ук/тсж/рц:      | Общество с ограниченной ответственностью "Единый расчетный<br>центр г.Казани" |
|-----------------|-------------------------------------------------------------------------------|
| Код УК/ТСЖ/РЦ:  | 168100009597                                                                  |
| Штрих-код:      | 11112222333344445555                                                          |
| Сумма к оплате: | <b>4279.24</b> руб.                                                           |

| Информация о платеже |             |     |  |  |  |
|----------------------|-------------|-----|--|--|--|
| Сумма платежа:       | 4279.24     | руб |  |  |  |
| Комиссия:            | 42.79 руб   |     |  |  |  |
| Сумма к оплате:      | 4322.03 руб |     |  |  |  |

### Информация о плательщике

| Фамилия: *           | Иванов           |        |  |
|----------------------|------------------|--------|--|
| Имя: *               | Иван             |        |  |
| Отчество:            | Иванович         |        |  |
| Регион: *            | Татарстан (Респу | блика) |  |
| Район (край):        |                  |        |  |
| Город / Поселение: * | КАЗАНЬ Г.        |        |  |
| Улица: *             | КРЕМЛЕВСКАЯ      |        |  |
| Дом: *               | 13               |        |  |
| Корпус:              |                  |        |  |
| Квартира:            | 999              |        |  |

Тип карты

1234\*\*\*\* 9876

VISA Masteriano Maestro

XXXX@mail.ru Введите е-mail, на который будет направлена квитанция об оплате

(MasterCard) 🔻

Комиссия

1.0%

### К оплате принимаются:

Карты любых банков

E-mail:

Карта:

### • Расчет начислений

#### 3. Оплата

- Ввод данных с плательщике
- Подтверждение данных
- Ввод реквизитов карты
- Подтверждение платежа
- 4. Поступившие оплаты

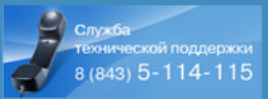

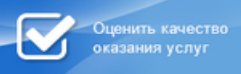

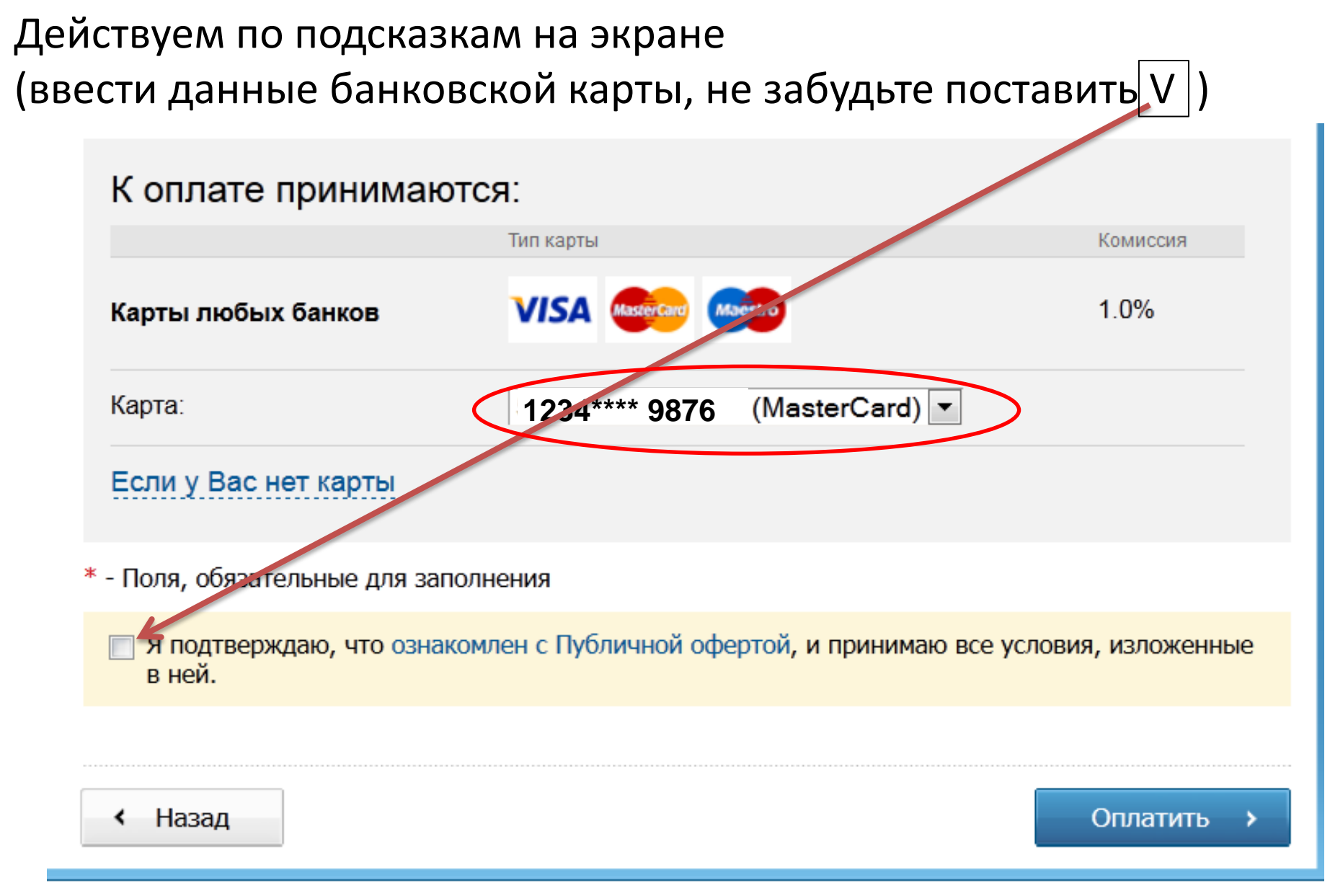

# Далее действуем по подсказкам на экране (оплатить и распечатать квитанцию)